Visit us at https://BudgetTraining.lausd.net for fiscal training information!

#### FUND/FUNCTIONAL AREA TRANSLATOR JOB AID

This report uses the G/L Account and the Program Code to generate a suggested fund and functional area that can be used for time reporting, budgeting, or procurement.

#### Accessing the Report

|                       | Business Tools for Schools                                                                                                    |
|-----------------------|----------------------------------------------------------------------------------------------------|
| SOLUTION OF EDUCATION | User *<br>Password *<br>* Enter your Single Sign-On (email) username an (password to Log In.<br>e.g. (msmith@iausd.k12.ca.us, mary.smith@iausf.net)<br>Do not add domain name (@iausd.k12.ca.us @ia sd.net)<br>Account Problems? Get Support<br>Log On |
|                       | Copyright © SAP AG. All Rights Reserved.                                                                                                    |

**1.** Log on to *Business Tools for Schools (BTS)*.

Visit us at https://BudgetTraining.lausd.net for fiscal training information!

| FOSTER                      |                 |                |                                                                                                    |                                                                                                    |                                                                                                    |                                      |                                                                                                    |                                                               |                                  |                                                                                    | He            | <u>p</u> |
|-----------------------------|-----------------|----------------|----------------------------------------------------------------------------------------------------|----------------------------------------------------------------------------------------------------|----------------------------------------------------------------------------------------------------|--------------------------------------|----------------------------------------------------------------------------------------------------|---------------------------------------------------------------|----------------------------------|------------------------------------------------------------------------------------|---------------|----------|
| ome mancials/Budget         | Human Resources | Access Request | Accounts Payable                                                                                       | Accts Recv / Cash Mgmt                                                                                          | Asset Management                                                                                                 | Controlling                          | Funds Management                                                                                                    | General Ledger                                                | Grants Mgmt                      | Materials/Inventory                                                                | Procurement / | Cor      |
| ome   Universal Worklist    |                 |                |                                                                                                    |                                                                                                    |                                                                                                    |                                      |                                                                                                    |                                                               |                                  |                                                                                    |               |          |
| oming Dates                 |                 |                |                                                                                                    |                                                                                                    |                                                                                                    |                                      |                                                                                                    |                                                               |                                  |                                                                                    | I H           | listo    |
| iled Navigation             | -               |                |                                                                                                    |                                                                                                    |                                                                                                    |                                      |                                                                                                    |                                                               |                                  |                                                                                    |               |          |
| pcoming Dates               |                 |                |                                                                                                    |                                                                                                    |                                                                                                    | <u>Anno</u>                          | <u>uncement</u>                                                                                                    |                                                               |                                  |                                                                                    |               |          |
| elp Zone                    |                 |                |                                                                                                    |                                                                                                    |                                                                                                    |                                      |                                                                                                    |                                                               |                                  |                                                                                    |               |          |
| me Statement                | 2               |                |                                                                                                    | Plea                                                                                                    | ase refer to links b                                                                                             | below for Az                         | ure Virtual Deskt                                                                                                    | op (AVD) User                                                 | Guides                           |                                                                                    |               |          |
| ccount String Wizard        |                 |                |                                                                                                    |                                                                                                    | LA                                                                                                    | <u>USD AVD L</u>                     | <u> Jser Guide (Brow</u>                                                                                                    | <u>ser)</u>                                                   |                                  |                                                                                    |               |          |
| und/Functional Area Transla | tor             |                |                                                                                                    |                                                                                                    | LAU                                                                                                    | USD AVD U                            | lser Guide (Windo                                                                                                    | ows)                                                          |                                  |                                                                                    |               |          |
| tal Favorites               |                 |                |                                                                                                    |                                                                                                    |                                                                                                    |                                      | less Quide (Mess                                                                                                    | <u> </u>                                                      |                                  |                                                                                    |               |          |
|                             |                 |                |                                                                                                    |                                                                                                    | LA                                                                                                    | USD AVD U                            | <u>Jser Guide (Mac </u>                                                                                                    | <u>JS)</u>                                                    |                                  |                                                                                    |               |          |
|                             |                 |                |                                                                                                    |                                                                                                    |                                                                                                    |                                      |                                                                                                    |                                                               |                                  |                                                                                    |               |          |
|                             |                 |                |                                                                                                    |                                                                                                    |                                                                                                    | A                                    | VD FAQ                                                                                                    |                                                               |                                  |                                                                                    |               |          |
|                             |                 |                |                                                                                                    |                                                                                                    |                                                                                                    | A                                    | <u>VD FAQ</u>                                                                                                    |                                                               |                                  |                                                                                    |               |          |
|                             |                 |                |                                                                                                    |                                                                                                    | Upc                                                                                                    | <u>A</u><br>omina Tim                | <u>VD FAQ</u><br>e Entry Cut-Off I                                                                                                    | Dates                                                         |                                  |                                                                                    |               |          |
|                             |                 |                | CUTO                                                                                                   |                                                                                                    |                                                                                                    | oming Tim                            | VD FAQ<br>e Entry Cut-Off I                                                                                                    | <u>Dates</u>                                                  |                                  |                                                                                    |               |          |
|                             |                 |                | CUT-O                                                                                                  | FF DATES                                                                                                    | Upco<br>PAYROLL                                                                                                  | o <u>ming Tim</u><br>- AREA          | <u>VD FAQ</u><br>e Entry Cut-Off I<br>PA                                                                                                    | Dates<br>Y PERIOD                                             |                                  | PAY DATES                                                                          | 1             |          |
|                             |                 |                | CUT-O<br>January 31, 20                                                                                | FF DATES                                                                                                    | Upco<br>PAYROLL<br>(SM) Semi-Month                                                                               | A<br>oming Tim<br>- AREA<br>ly       | VD FAQ<br>e Entry Cut-Off I<br>PA<br>January 10                                                                                                    | Dates<br>Y PERIOD                                             | Febru                            | PAY DATES<br>Pary 7, 2025                                                          | 1             |          |
|                             |                 |                | CUT-O<br>January 31, 20<br>February 13, 2                                                              | <b>FF DATES</b>                                                                                                 | Upco<br>PAYROLL<br>(SM) Semi-Month<br>(SM) Semi-Month                                                            | A<br>oming_Tim<br>_ AREA<br>ly<br>ly | <u>e Entry Cut-Off I</u><br>PA<br>January 10<br>February 1                                                                                                    | Dates<br>Y PERIOD<br>5 - 31<br>- 15                           | Febru                            | <b>PAY DATES</b><br>ary 7, 2025<br>ary 21, 2025                                    |               |          |
|                             |                 |                | CUT-O<br>January 31, 20<br>February 13, 2<br>February 20, 2                                            | <b>FF DATES</b> 025 2025 2025                                                                                   | Upco<br>PAYROLL<br>(SM) Semi-Month<br>(SM) Semi-Month<br>(CL) Classified                                         | A<br>oming Tim<br>- AREA<br>Iy<br>Iy | VD FAQ       e Entry Cut-Off I       PA       January 10       February 1       February 1                                                                     | Dates<br>Y PERIOD<br>3 - 31<br>- 15<br>- 28                   | Febru<br>Febru                   | <b>PAY DATES</b><br>lary 7, 2025<br>lary 21, 2025<br>lary 28, 2025                 |               |          |
|                             |                 |                | CUT-O<br>January 31, 20<br>February 13, 2<br>February 20, 2<br>February 25, 2                          | <b>FF DATES</b> 025 2025 2025 2025 2025                                                                         | Upco<br>PAYROLL<br>(SM) Semi-Month<br>(SM) Semi-Month<br>(CL) Classified<br>(CE) Certificated                    | A<br>oming Tim<br>- AREA<br>ly<br>ly | PAQ       e Entry Cut-Off I       PA       January 10       February 1       February 1       February 1                                                       | Dates<br>Y PERIOD<br>5 - 31<br>- 15<br>- 28<br>- 28           | Febru<br>Febru<br>Febru<br>March | <b>PAY DATES</b><br>ary 7, 2025<br>ary 21, 2025<br>ary 28, 2025<br>a 5, 2025       |               |          |
|                             |                 |                | <b>CUT-O</b><br>January 31, 20<br>February 13, 2<br>February 20, 2<br>February 25, 2<br>February 28, 2 | FF DATES         025         2025         2025         2025         2025         2025         2025         2025 | Upco<br>PAYROLL<br>(SM) Semi-Month<br>(SM) Semi-Month<br>(CL) Classified<br>(CE) Certificated<br>(SM) Semi-Month | A<br>oming_Tim<br>- AREA<br>ly<br>ly | VD FAQ       e Entry Cut-Off I       PA       January 10       February 1       February 1       February 1       February 1       February 1       February 1 | Dates<br>Y PERIOD<br>5 - 31<br>- 15<br>- 28<br>- 28<br>6 - 28 | Febru<br>Febru<br>March<br>March | PAY DATES<br>ary 7, 2025<br>ary 21, 2025<br>ary 28, 2025<br>a 5, 2025<br>a 7, 2025 |               |          |

2 Click on the *Fund/Functional Area Translator* under the *Home* tab

Visit us at https://BudgetTraining.lausd.net for fiscal training information!

- 3. Select the *Posting Date*
- 4. Enter the GL Account
- 5. Enter the *Program Code*
- 6. Click on Find Suggested Fund and Functional Area ->

| Fund and Functi | ional Area Wizard                          |
|-----------------|--------------------------------------------|
|                 |                                            |
|                 |                                            |
|                 |                                            |
|                 |                                            |
| SAP Fu          | und and Functional Area Wizard             |
| Posting         | g Date 02/10/2025 3                        |
| GL Acc          | count 220003                               |
| OR              |                                            |
| Produc          | t Category                                 |
| Program         | m Code 13027 5                             |
| Fin             | nd Suggested Fund and Functional Area -> 6 |
| Functio         | onal Area                                  |
| Fund            |                                            |
|                 |                                            |
|                 |                                            |
|                 |                                            |
|                 |                                            |
| Ð               | Clear                                      |

Visit us at https://BudgetTraining.lausd.net for fiscal training information!

| Posting Date         |                                                                         |
|----------------------|-------------------------------------------------------------------------|
| GL Account           | 220003 M&O Sal-Overtime                                                 |
| OR                   |                                                                         |
| Product Category     |                                                                         |
| Program Code         | 13027 General Fund School Program                                       |
| Find Suggested       | Fund and Functional Area ->                                             |
| Functional Area      | 0000-8100-13027 General Fund Sch Program                                |
| Fund                 | 010-0000 GF-Unrestricted                                                |
| Note: This offers or | nly a suggested Functional Area. For categorical programs, please refer |
| to your categorical  | guidelines to make sure the appropriate Eurotional Area is used         |

- 7. SAP will display the Suggested Fund and Functional Area
- 8. Click *Clear* to restart the process